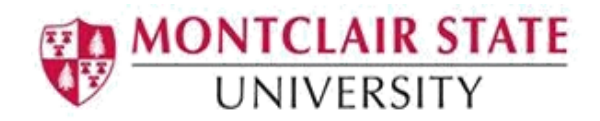

## View My Class Schedule and Registration History

- 1. Open an Internet Browser such as Internet Explorer or Firefox and go to montclair.edu/nest.
- 2. Log into NEST with your NetID and password.

|                        | nest    |  |
|------------------------|---------|--|
|                        | Login   |  |
| User Name What's This? |         |  |
| Password What's This?  |         |  |
|                        | Sign In |  |

Questions or concerns? Please email nest@mail.montclair.edu or contact the IT Service Desk at 973-655-7971.

3. Navigate to find "View My Schedule" portlet, then to view your classes schedule click on "My Class Schedule".

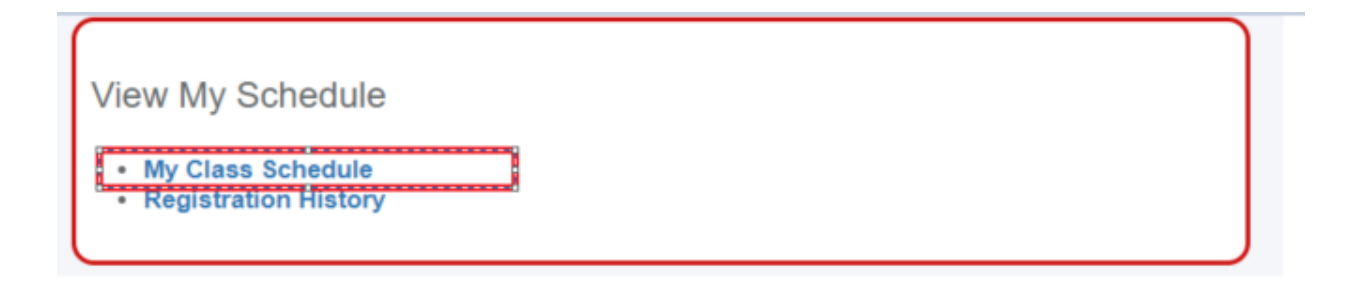

4. The Landing Page for **View Registration Information** will display. You can select the term you wish to review.

| Active Registrati                                                                                                    | ons                                                                                                    |                                 |                                                                                       |                                                |                                                                     |                |                                           |    |                                                                          |                                             |                                                                                                    |   |                                                                              | _ |
|----------------------------------------------------------------------------------------------------|----------------------------------------------------------------------------------------------------|---------------------------------|---------------------------------------------------------------------------------------|------------------------------------------------|---------------------------------------------------------------------|----------------|-------------------------------------------|----|--------------------------------------------------------------------------|---------------------------------------------|----------------------------------------------------------------------------------------------------|---|------------------------------------------------------------------------------|---|
| FALL 2020                                                                                                    |                                                                                                    |                                 |                                                                                       |                                                |                                                                     |                |                                           |    |                                                                          |                                             |                                                                                                    |   |                                                                              |   |
| FALL 2019                                                                                                    |                                                                                                    | Haura                           | C CEN                                                                                 | C. Rebedula Tura                               | 0.00                                                                | irada Mada 🕺 Ö | Laural                                    | â  | Bart Of Term                                                             | Date                                        | 0 Photos                                                                                                    |   | Harran                                                                       | ô |
| SPRING 2020                                                                                                    |                                                                                                    | Hours                           | CRN                                                                                   | <ul> <li>Schedule Type</li> </ul>              | · Gr                                                                | anade Mode -   | Level                                     |    | Part of herm                                                             | Date                                        | + Status                                                                                                    | - | Message                                                                      | - |
| SUMMER 2020                                                                                                    | 02                                                                                                    | 1.5                             | 45136                                                                                 | Lecture                                        | Let                                                                 | etter grade    | Graduate                                  |    | 1st Haif                                                                 | 04/15/2020                                  | Registered                                                                                                    |   | *"Web Registered**0                                                          | 4 |
| FALL 2020                                                                                                    | 3, 50                                                                                                    | 1.5                             | 45128                                                                                 | Lecture                                        | Let                                                                 | etter grade    | Graduate                                  |    | Eight Week Session                                                       | 05/06/2020                                  | Registered                                                                                                    |   | **Web Registered**0                                                          | 5 |
| SPRING 2021                                                                                                    | 5, 01                                                                                                    | 1.5                             | 46843                                                                                 | Lecture                                        | Le                                                                  | etter grade    | Graduate                                  |    | 1st Half                                                                 | 04/15/2020                                  | Registered                                                                                                    |   | **Web Registered**0                                                          | 4 |
| d                                                                                                    | B, 01                                                                                                    | 1.5                             | 45170                                                                                 | Lecture                                        | Lei                                                                 | etter grade    | Graduate                                  |    | 2nd Half                                                                 | 04/15/2020                                  | Registered                                                                                                    |   | **Web Registered**0                                                          | 4 |
| un   Registered: 6   Billing: 6   CEU:                                                                                                    | o   Min: 0   Max: 16                                                                                                    | nformation                      |                                                                                       |                                                |                                                                     |                | -                                         |    |                                                                          |                                             |                                                                                                    |   |                                                                              |   |
| avri   Registered: 6   Billing: 6   CEU:<br>ent = Registration<br>Registration Inform<br>p Schedule Active Registrat                                                                                                    | View Registration I     ation                                                                                                    | nformation                      |                                                                                       |                                                |                                                                     |                |                                           |    |                                                                          |                                             |                                                                                                    |   |                                                                              |   |
| avri   Registration Registration Inform a Schedule FALL 2029                                                                                                    | View Registration I ation                                                                                                    | nformation                      |                                                                                       |                                                |                                                                     |                |                                           |    |                                                                          |                                             |                                                                                                    |   |                                                                              |   |
| un   Registration Int - Registration Registration Inform a Schedue FALL 2020                                                                                                    | View Registration I ation     v     Details                                                                                                    | Hours                           | CRN C                                                                                 | Schedule Type                                  | ¢ Gra                                                               | ade Mode 0     | Level                                     | \$ | Part Of Term 0                                                           | Date                                        | 2 Status                                                                                                    | 0 | Message                                                                      | 0 |
| un   Registration<br>nt = Registration<br>Registration Inform<br>a schedule<br>FALL 2020<br>Do Tendu In Global Markets.                                                                                                    | View Registration I hation  Constant  Constant  Constan | Hours 1                         | <ul> <li>CRN 4</li> <li>45135</li> </ul>                                              | Schedule Type<br>Lecture                       | ♀ Gra<br>Lett                                                       | ade Mode °     | Level                                     | Ŷ  | Part Of Term 0<br>151 Half                                               | Date 94                                     | Status Registered                                                                                                    | Ŷ | Message<br>**Web Registered*'04.                                             | 0 |
| un   Registration Registration Inform a schwake (Kate) (Kate) (Ka | View Registration I hation  View Registration I hation  v  v  v  v  v  v  v  v  v  v  v  v  v                                                                                                    | Hours 1<br>15                   | <ul> <li>CRN C</li> <li>45135</li> <li>45128</li> </ul>                               | Schedule Type<br>Lecture<br>Lecture            | <ul> <li>♀ Gra</li> <li>Lett</li> </ul>                             | ade Mode O     | Level<br>Graduate<br>Graduate             | •  | Part Of Term ♀<br>1st Half<br>Eight Week Session                         | Date 15/2029<br>05/06/2029                  | <ul> <li>Status</li> <li>Registered</li> <li>Registered</li> </ul>                                                             | 0 | Message<br>""Web Registered" 04.                                             | 0 |
| un   Registration  Telepistration Inform  Pationale  Active Registration  Creditate  Pationale  Pationale  Pat | View Registration I nation  View Status  Details  MGMT 56, 01                                                                                                    | Hours 1<br>15<br>15             | <ul> <li>CRN </li> <li>45136</li> <li>45128</li> <li>46943</li> </ul>                 | Schedule Type<br>Lecture<br>Lecture<br>Lecture | <ul> <li>♀ Gra</li> <li>Lett</li> <li>Lett</li> <li>Lett</li> </ul> | ade Mode °     | Level<br>Graduste<br>Graduste<br>Graduste | ¢  | Part Of Term ©<br>1st Harf<br>Eight Week Session                         | Date 04/15/2029<br>04/15/2029<br>04/15/2029 | <ul> <li>Status</li> <li>Registered</li> <li>Registered</li> <li>Registered</li> </ul>                                         | 0 | Message<br>"Web Registered"04.<br>"Web Registered"05.                        | 0 |
| ANT   Registration  Registration Inform  p a factorie  FALL 2020  IOn Trends In Global Markets  ation In the Woods  The Contracts  Attract and Attracts  Attracts  Att | View Registration I     thation     ves     ves       | Hours 1<br>15<br>15<br>15<br>15 | <ul> <li>CRN C</li> <li>45136</li> <li>45128</li> <li>46943</li> <li>45170</li> </ul> | Schedule Type<br>Lecture<br>Lecture<br>Lecture | C Gra<br>Lett<br>Lett<br>Lett                                       | ade Mode °     | Level<br>Graduate<br>Graduate<br>Graduate | 0  | Part Of Term 0<br>tot Half<br>Eight Week Session<br>Sti Half<br>2nd Half | Date 1 04/15/2020 04/15/2020 04/15/2020     | <ul> <li>Status</li> <li>Registered</li> <li>Registered</li> <li>Registered</li> <li>Registered</li> <li>Registered</li> </ul> | 0 | Message<br>"Web Registered"04.<br>"Web Registered"05.<br>"Web Registered"04. | 0 |

- 5. To view more information regarding your classes, you can also click on the "Active Registration" tab. You will be able to find information such as
  - Faculty name
  - Grade Mode
  - Instructional Methods

| Student • Registration • View Registration Information                                                                                                    |                                                                                                    |                                                             |
|----------------------------------------------------------------------------------------------------|----------------------------------------------------------------------------------------------------|-------------------------------------------------------------|
| View Registration Information                                                                                                    |                                                                                                    |                                                             |
| Look up a Schedule Active Registrations                                                                                                    |                                                                                                    |                                                             |
| Contentite Financial Decision Making, Finance (FINC) 560, Section 22<br>Term: SUMMER 2020<br>CRN: 30016<br>Status: "Importance" 03/30/2020<br>Schedule Type: Lecture<br>Hores: 15              | Instructional Methods: Online<br>Saar Dake: 07002000<br>Ewol Dake: 08/13/02/0<br>Level: Großulie                    | Instructor: Yu, Surana<br>Grade Mode: Latter grade          |
| Emergino Trends in Global Marketa, International Businese (INBS) 561, Section 02<br>Term: FALL 2020<br>CRR: 64153<br>Satus: "With Registered" Du/52020<br>Schedule Type: Lecture<br>Hours: 1.5 | Instructional Methods: Havk Synchronous Chiles<br>Start Date: 10/15/2020<br>End Date: 10/15/2020<br>Level: Graduate | Instructor: Jayachandran, C<br>Grade Möde: Letter grade     |
| Managing Global Workforce, Management (MGMT) 583, Section 50<br>Term: FALL 2020<br>CRN: 64133<br>Satus: "Web Registered" 05/08/2020<br>Schedule Type: Lecture<br>Hours: 1.5                    | Instructional Methods: Hank Asynchronous Online<br>Skart Date: 1047/2020<br>End Date: 1025/2020<br>Level: Oraduate  | Instructor: Brooks Oreaux, Lita<br>Grade Mode: Letter grade |